# Jak dostać się do OMV (Open Media Vault), gdy zapomnimy haseł?

UWAGA w dokumencie komendy, nazwy loginów czy tymczasowych haseł podane są pomiędzy znakami "", które nie stanowią treści komendy loginu, czy hasła.

### Wprowadzenie

Dla OMV są następujące loginy i hasła: Interfejs WWW: USER = *"admin"* PASSWD = domyślne to *"openmediavault"* (przeglądarka musi akceptować ciasteczka). Dostep przez SSH: USER = *"root"* PASSWORD = ustalamy jest podczas instalacji. Gdy znamy hasło do konta "root" możemy przejść do drugiego etapu.

## Etap pierwszy

Resetowanie hasła dla konta "root". To rozwiązanie wymaga:

- a) Bezpośredniego dostępu do urządzenia,
- b) Dodatkowego komputera z czytnikiem kart miniSD.
- c) Klawiatury USB do Raspberry Pi
- d) Monitora podłączonego do Raspberry Pi

Kartę SD przekładamy do innego komputera. Wykonujemy kopię pliku "cmdline.txt". Ja kopiuję go

jako plik o nazwie "cmdline\_org.txt".

W pliku cmdline.txt dodajemy na końcu linii po spacji ciąg: "init=/bin/sh":

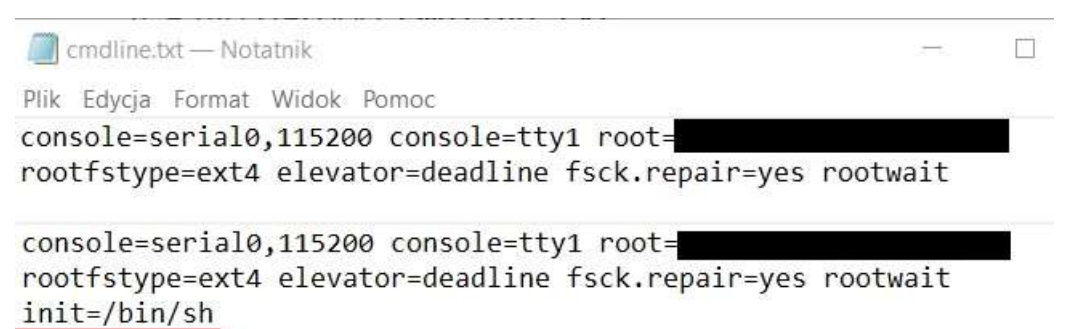

Teraz kartę SD przenosimy do Raspberry Pi, podłączamy monitor oraz klawiaturę USB. Raspberry Pi włączamy. Teraz wpisujemy ciąg komend:

#### "mount -o remount, rw /"

Nadszedł czas na zmianę hasła komendą: "passwd". Na koniec jeszcze dwie komendy:

#### "sync"

#### "exec /sbin/init"

Teraz poczekaj aż obraz nie będzie się zmieniał i dodatkowo odczekaj jeszcze pół minuty. Odłącz Raspebrry Pi od zasilania. Przełóż kartę SD do komputera i zmień nazwę pliku *"cmdline.txt"* na *"cmdline\_sh.txt"*, natomiast plik *"cmdline\_org.txt"* skopiuj do pliku o nazwie: *"cmdline.txt"*. W ten sposób będziesz mieć na karcie pliki na przyszłość.

Włóż teraz kartę SD do Raspberry Pi, odłącz monitor i klawiaturę USB i uruchom urządzenie. Już po chwili powinieneś mieć znów dostęp przez sieć do zalogowania się przez interfejs WWW.

## Etap drugi.

Reset hasła do interfejsu WWW.

Logujemy się przez SSH do komputera na konto "root".

Komendą: *"omv-firstaid"* uruchamiany interfejs tekstowy w którym wybieramy zmianę hasła do interfejsu WWW: *"3. Change control panel administrator password"*.

| Please se          | lect a menu.                                                                                                    |
|--------------------|----------------------------------------------------------------------------------------------------|
| 1 2 4 5 6 7 8 9 10 | Configure network interface<br>Configure web control panel<br>Change control panel administrator password<br>Reset failed login attempt counter<br>Restore configuration backup<br>Check configuration status file<br>Check RRD database<br>Clear local upload package repository<br>Clean apt<br>Clear web control panel cache |
| L                  | 904                                                                                                    |
|                    | C OF S < Exit >                                                                                                    |

Na koniec, jeśli wiele razy próbowaliśmy dostać się do konta przez niepoprawne wpisanie hasła, warto wykonać reset tymczasowego zablokowania konta wybierając w menu pkt. 4.

#### Literatura uzupełniająca:

https://forum.openmediavault.org/index.php?thread/5594-openmediavault-faq/ https://howtoraspberrypi.com/recover-password-raspberry-pi/